## I/ S'inscrire

**1. Se connecter au site :** <u>https://edu.tactileo.fr/</u>*En utilisant les navigateurs « Chrome » ou « Firefox » Entrer le code UAI de votre établissement et valider.* 

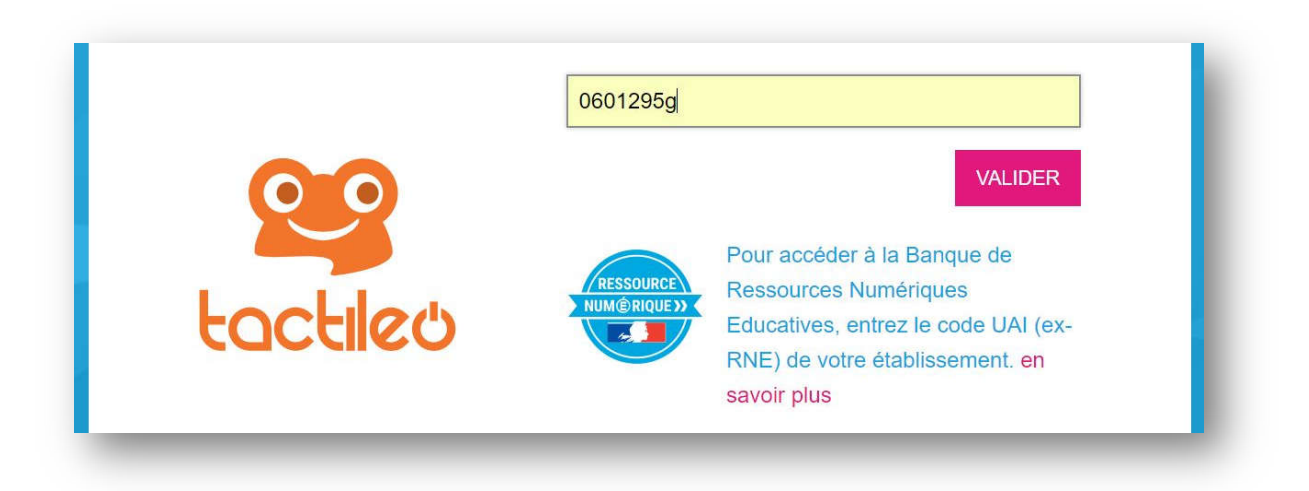

2. Saisir son adresse professionnelle et cliquer sur « envoyer une invitation » :

|          | Pour vous inscrire, votre adresse email doit au préalable être validée. Cette adresse ne sera en aucun cas utilisée à des fins commerciales. |
|----------|----------------------------------------------------------------------------------------------------|
|          | nom.prénom@ac-amiens.fr                                                                                                    |
| tactileo | ENVOYER UNE INVITATION                                                                                                    |
|          | Consulter l'aide en ligne                                                                                                    |

- 3. Se connecter à son adresse académique, attendre l'invitation et terminer l'inscription ;
- 4. Retourner sur le site : <u>https://edu.tactileo.fr/</u>